## Panduan Pendaftaran Peserta Pengawas Pemilu Kabupaten/kota secara Online

- 1. Login pada website <u>http://sdmod.bawaslu.go.id/</u>
- 2. Klik Tombol Pendaftaran

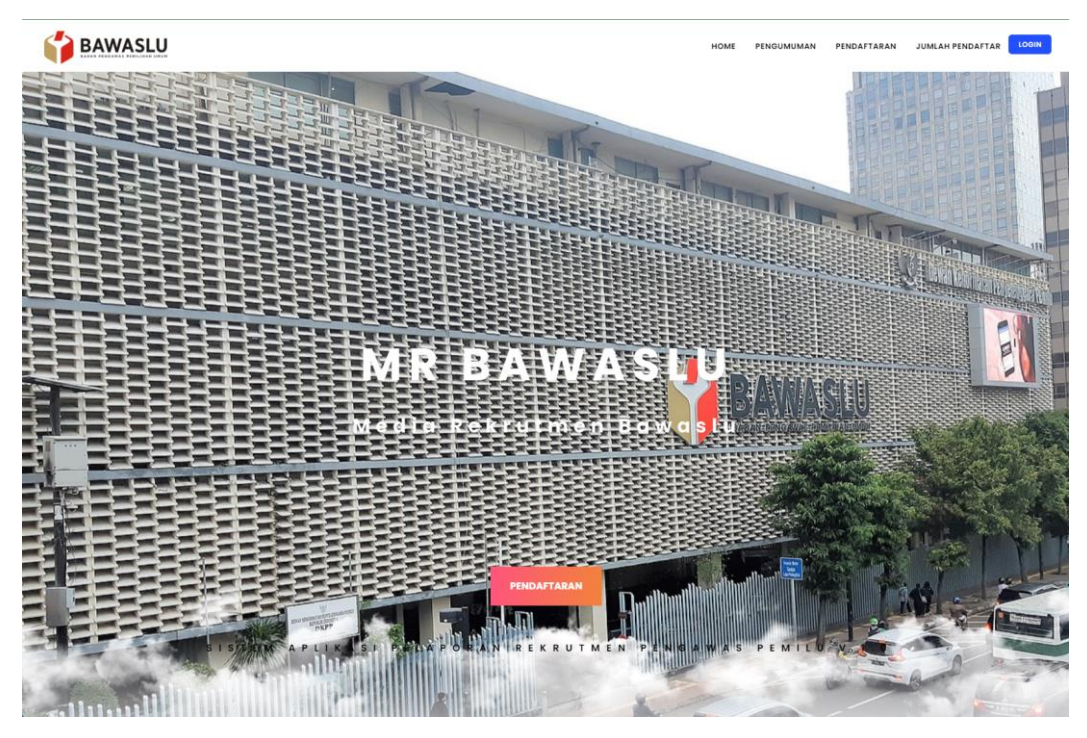

3. PIlih Pendaftaran Bawaslu Kabupaten

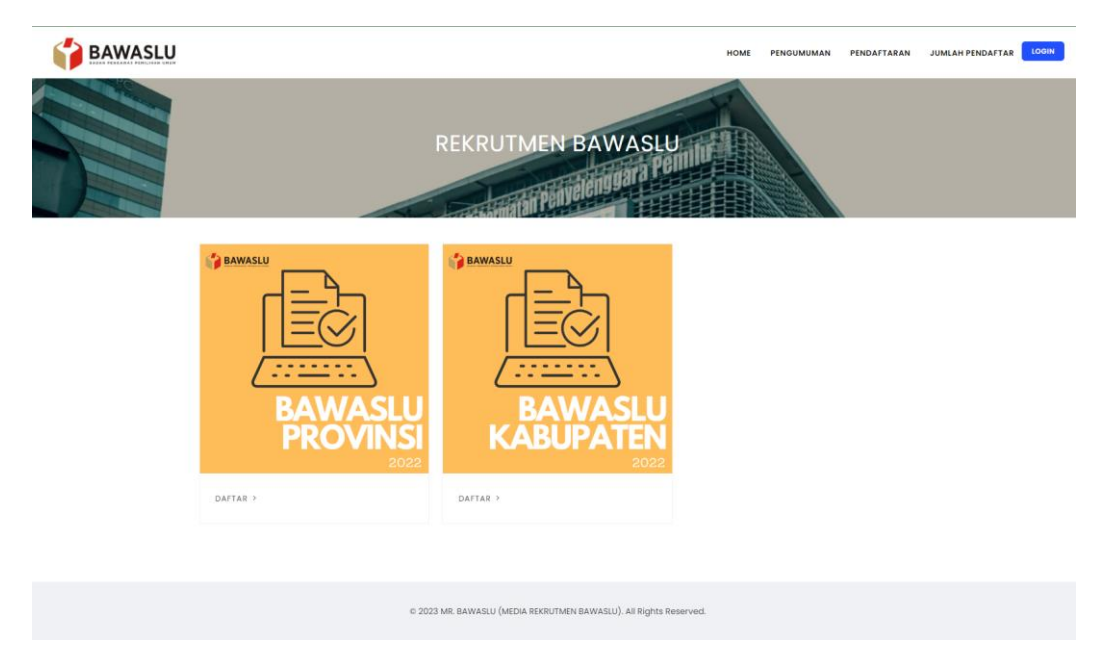

- 4. Registrasi terlebih dahulu dengan menginput Nama , NIK , Email dan Password
- 5. Lalu klik Register

| EAWASL | U<br>ENDAFTARAN (         | CALON ANG                | GOTA BAL              | HOME PEND             | AFTARAN JUMLAH PENDAFTAR | OTHER |
|--------|---------------------------|--------------------------|-----------------------|-----------------------|--------------------------|-------|
|        | REGISTRASI                | 2<br>RIWAYAT HIDUP       | 3<br>PENGALAMAN       | 4<br>SURAT PERNYATAAN | 5<br>BERHASIL            |       |
|        | Regis                     | trasi                    |                       | Login                 |                          |       |
|        | Nama<br>Raditva Pratama   | No NIK<br>123456789      |                       | Email / NIK           |                          |       |
|        | Email                     | Password                 |                       | Password              |                          |       |
|        | raditya.pratama3@gmail.cc |                          |                       |                       |                          |       |
|        | REGI                      | STER                     |                       | LOGIN                 |                          |       |
|        |                           | © 2023 MR. BAWASLU (MEDI | A REKRUTMEN BAWASLU). | All Rights Reserved.  |                          |       |

- 6. Kemudian Login dengan menggunakan Email / NIK dan Password yang sudah dibuat sebelumnya
- 7. Klik Login untuk melanjutkan ke tahapan selanjutnya

|            |                        |                 | HOME PENDAFTA         | RAN JUMLAH PENDAFTAR |  |
|------------|------------------------|-----------------|-----------------------|----------------------|--|
| PENDAFTA   | ARAN CALON ANGO        | GOTA BAWA       | SLU KABUPA            | TEN/KOTA             |  |
| REGISTRASI | 2<br>RIWAYAT HIDUP     | 3<br>PENGALAMAN | 4<br>SURAT PERNYATAAN | 5<br>BERHASIL        |  |
| Nam        | Registrasi<br>• NO NIK |                 | Login<br>Email / NIK  |                      |  |
| Ema        | il Password            |                 | Password              |                      |  |
|            | REGISTER               |                 | LOGIN                 |                      |  |
|            |                        |                 |                       |                      |  |

- 8. Tahap Pertama :
  - a. Pilih Provinsi dan Kabupaten yang diikuti;
  - b. Lengkapi Form Riwayat Hidup sesuai form yang sudah di sediakan;
  - c. Input Riwayat Pendidikan;
  - d. Input Riwayat Pekerjaan;

- e. Input Pengalaman Organisasi;
- f. Input Penghargaan;
- g. Klik Simpan untuk ke Tahap Selanjutnya.

| <b>~</b>            | $\overline{\mathbf{O}}$ | 3                 | 4                   | 5        |
|---------------------|-------------------------|-------------------|---------------------|----------|
| REGISTRASI          | RIWAYAT HIDUP           | PENGALAMAN        | SURAT PERNYATAAN    | BERHASIL |
|                     |                         | Riwayat Hidup     |                     |          |
|                     | Provinsi                |                   | Kabupaten/Kota      |          |
| DKI Jakarta         |                         | ✓ Kota Jakarta Se | əlatan              |          |
|                     | Nama                    |                   | No Нр               |          |
| Raditya Pratama     |                         |                   |                     |          |
|                     | Email                   |                   | Tempat / Tgl. Lahir |          |
| raditya.pratama3@gi | mail.com                |                   | 01/12/2008          |          |
|                     | Pekerjaan / Jabatan     |                   | Agama               |          |
|                     |                         | Islam             |                     |          |
|                     |                         | Alamat            |                     |          |
|                     |                         |                   |                     |          |
|                     |                         |                   |                     |          |
|                     |                         |                   |                     |          |
|                     | Jenis Kelamin           |                   | Status Perkawinan   |          |
|                     | O Laki-laki             |                   | O Belum Menikah     |          |
|                     | Cretempddii             |                   | O Sudah Menikah     |          |
|                     |                         |                   |                     |          |
|                     |                         |                   |                     |          |
|                     |                         |                   |                     |          |
|                     |                         |                   |                     | SIMPAN   |

- 9. Tahap Kedua :
  - a. Input Riwayat Pendidikan;
  - b. Input Pengalaman Pekerjaan;
  - c. Input Pengalaman Kepemiluan;
  - d. Input Pengalaman Organisasi;
  - e. Input Penghargaan;
  - f. Input Karya Tulis;
  - g. (klik Tambah untuk setiap Riwayat atau lebih dari satu);
  - h. Klik tombol Simpan untuk ke Tahap Selanjutnya;

| Ŭ               | <b>.</b>      |                                     | 4                     | 5      |
|-----------------|---------------|-------------------------------------|-----------------------|--------|
| REGISTRASI      | RIWAYAT HIDUP | PENGALAMAN                          | SURAT PERNYATAAN      | BERHAS |
|                 | Data C        | alon Peserta sudah berhasil         | di tambah             |        |
|                 |               |                                     |                       |        |
|                 | R             | iwayat Pendidik                     | an                    | _      |
| Nama Sekolah/U  | niversitas    | Tanggal Mulai                       | Tanggal Selesai       | Action |
|                 |               |                                     |                       |        |
|                 |               |                                     |                       |        |
|                 | Per           | ngalaman Pekei                      | rjaan                 | To     |
| Nama Perusahaar | 1             | Tanggal Mulai                       | Tanggal Selesai       | Action |
|                 |               |                                     |                       |        |
|                 | Penç          | galaman Kepen                       | niluan                |        |
|                 | Nama Pengala  | man                                 | Acti                  | on     |
|                 |               |                                     |                       |        |
|                 | Pen           | galaman Orgai                       | nisasi                |        |
|                 |               |                                     |                       | Тс     |
| Nama Organisasi |               | Tanggal Mulai                       | Tanggal Selesai       | Action |
| Damaha          |               | a succession all as a succession of |                       | _      |
| Pengho          | irgaan yang   | pernan alperoie                     | en terkalt kepemilual | ן<br>ז |
|                 | Nama Penghar  | rgaan                               | Act                   | ion    |
|                 |               |                                     |                       |        |
|                 | Karya tulis   | terkait dengan                      | kepemiluan            | _      |
|                 | Nama Karya Tu | lis                                 | Actio                 | n      |
|                 |               |                                     |                       |        |
|                 |               |                                     |                       |        |

## 10. Tahap Ketiga :

- a. Upload masing-masing dokumen/Surat Pernyataan berikut;
- b. Khusus KTP menggunakan file .jpg;
- c. Download file template jika belum ada;
- d. Pastikan kembali semua dokumen sesuai dengan yang di upload;
- e. Klik Submit untuk mengirim semua data pendaftaran;

|     | NOTES : file : .jpg, .png                                                                                                    | , .pdf / Max : 5  | MB                         |        |
|-----|----------------------------------------------------------------------------------------------------|-------------------|----------------------------|--------|
| ٩   | Nama Surat                                                                                                    | Template          | File                       | Action |
| L   | KTP Elektronik<br>(* Wajib )                                                                                                    |                   | Choose File No file chosen |        |
| 2.  | Pas Foto 4 x 6 cm<br>(* Wajib )                                                                                                    |                   | Choose File No file chosen |        |
| 3.  | ijazah<br>(* Wajib )                                                                                                    |                   | Choose File No file chosen |        |
| 4.  | Surat Lamaran Sebagai Calon Anggota Bawaslu Provinsi<br>(* Wajib)                                                                                                    | *Download<br>File | Choose File No file chosen |        |
| 5.  | Surat Pernyataan Setia Kepada Pancasila Sebagai Dasar Negara, Undang-<br>Undang Dasar Negawa Republik Indonesia 1945, Negara Kesatuan Republik<br>Indonesia, Bhinneka Tunggal ika dan Cita-Cita Proklamasi 17 Agustus 1945<br>(* Wajib)                                                                   | *Download<br>File | Choose File No file chosen |        |
| 6.  | Surat Pernyataan Tidak Pernah Menjadi Anggota Partai Politik<br>(* Wajib)                                                                                                    | *Download<br>File | Choose File No file chosen |        |
| 7.  | Surat Keterangan Dari Pengurus Partai Politik Bahwa Yang Bersangkutan<br>Tidak Pernah Menjadi Anggota Partai Politik Dalam Jangka Waktu 5 (lima)<br>Tahun Terakhir                                                                                                    | *Download<br>File | Choose File No file chosen |        |
| в.  | Surat Pernyataan Bersedia Mengundurkan Diri dari Jabatan Politik, Jabatan<br>Pemerintahan, dan BUMN/BUMD Bagi Calon yang Sedang Menduduki<br>Jabatan Politik, Jabatan Pemerintahan, dan BUMN/BUMD                                                                                                    | *Download<br>File | Choose File No file chosen |        |
| 9.  | Surat Pernyataan Bersedia Mengundurkan Diri Dari kepengurusan<br>Organisasi kemasyarakatan yang berbadan hukum dan tidak berbadan<br>hukum apabila telah terpilih menjadi anggota bawaslu Provinsi                                                                                                    | *Download<br>File | Choose File No file chosen |        |
| 10. | Surat Pernyataan tidak pernah dipidana penjara berdasarkan putusan<br>pengadilan yang telah mempunyai kekuatan hukum tetap karena<br>melakukan tindak pidana yang diancam dengan pidana penjara 5 (lima)<br>tahun atau lebih dan dibuktikan dengan surat keterangan dari pengadilan<br>negri<br>(* Wajib) | *Download<br>File | Choose File No file chosen |        |
| 11. | Surat Pernyataan bersedia bekerja penuh waktu<br>(* Wajib)                                                                                                    | *Download<br>File | Choose File No file chosen |        |
| 12. | Surat Pernyataan kesediaan untuk tidak menduduki jabatan politik, jabatan<br>di pemerintahan dan badan usaha milik negara/badan usaha milik daerah<br>selama masa keanggotaan apabila terpilih<br>(* Wajib )                                                                                              | *Download<br>File | Choose File No file chosen |        |
| 13. | Surat Pernyataan tidak berada dalam satu ikatan perkawinan dengan<br>sesama penyelenggara pemilu<br>(* Wajib)                                                                                                    | *Download<br>File | Choose File No file chosen |        |
| 4.  | Surat Pernyataan bersedia diberhentikan sementara sebagai pegawai<br>negri sipil (PNS) bagi pegawai negri sipil apabila terpilih sebagai anggota<br>bawasil propinsi                                                                                                    | *Download<br>File | Choose File No file chosen |        |
| 15. | Surat keterangan sehat jasmani dan rohani<br>(* Wajib)                                                                                                    | *Download<br>File | Choose File No file chosen |        |
| 6.  | Surat keterangan bebas narkoba<br>(* Wajib)                                                                                                    | *Download<br>File | Choose File No file chosen |        |
| 17. | Surat Izin dari Pejabat Pembina Kepegawaian (PPK) bagi PNS                                                                                                    | *Download<br>File | Choose File No file chosen |        |
| 8.  | Surat ijin atasan mengikuti seleksi Calon Anggota Bawaslu Provinsi                                                                                                    | *Download<br>File | Choose File No file chosen |        |

## 11. Tahap Terakhir:

- a. Setelah Klik submit data sudah berhasil terinput untuk selanjutnya menunggu informasi;
- b. Jangan lupa di screenshoot/tangkap layar sebagai bukti telah melakukan pendaftarran secara online;

| -          |                                     |                                         |          |
|------------|-------------------------------------|-----------------------------------------|----------|
| REGISTRASI | RIWAYAT HIDUP                       | SURAT PERNYATAAN                        | BERHASIL |
|            | Selamat Anda sudah berhas           | sil mengisi berkas Administrasi         |          |
| Ur         | ıtuk selanjutnya kami akan mengirir | mkan email untuk informasi selanjutnya. |          |
|            | -                                   | оме                                     |          |